## การลดขนาดไฟล์กาพทั้งหมดในครั้งเดียว

หลาย ๆ ดนดงเดยประสบปัญหาการจะ UPLOAD รูปภาพ หรือนำรูปภาพต่าง ๆไปใช้งาน ซึ่ง บางดรั้งขนาดรูปภาพใหญ่ไป ทำให้ไม่สามารถ UPLOAD ได้ ทำให้เราต้องมานั่งปรับภาพใหม่ทีละภาพ ซึ่ง ด่อนข้างจะเสียเวลา จะดีหรือไม่ถ้าเราสามารถปรับขนาดรูปภาพที่จะใช้ทั้งหมดภายในดรั้งเดียว โดยใช้ โปรแกรม Microsoft Office Picture Manager ซึ่งส่วนใหญ่จะมีกันในเครื่องอยู่แล้ว มาดูวิธีทำกันเลย

- ขั้นตอนแรก เปิดโปรแกรม Microsoft Office Picture Manager แล้วเลือก Folder ภาพที่ต้องการ
- เลือกภาพที่ต้องกาธ หรือเลือกทั้งหมด แล้วกดปุ่ม Edit picture แล้วเลือก Resize (ด้านขวามือ)
- เลือกขนาดภาพที่ต้องกาธ โดยสามาธกำหนดขนาดที่ต้องกาธได้เลย หรือจะเลือกที่ Predefined

width x height เพื่อเลือกขนาดที่โปรแกรมกำหนดไว้ให้ก็ได้ แล้วกด OK

- กด Save เพื่อบันทึก

เพียงเท่านี้เธาก็ได้ภาพทั้งหมดที่ต้องกาธ ในไซส์ใหม่แล้วค่ะ

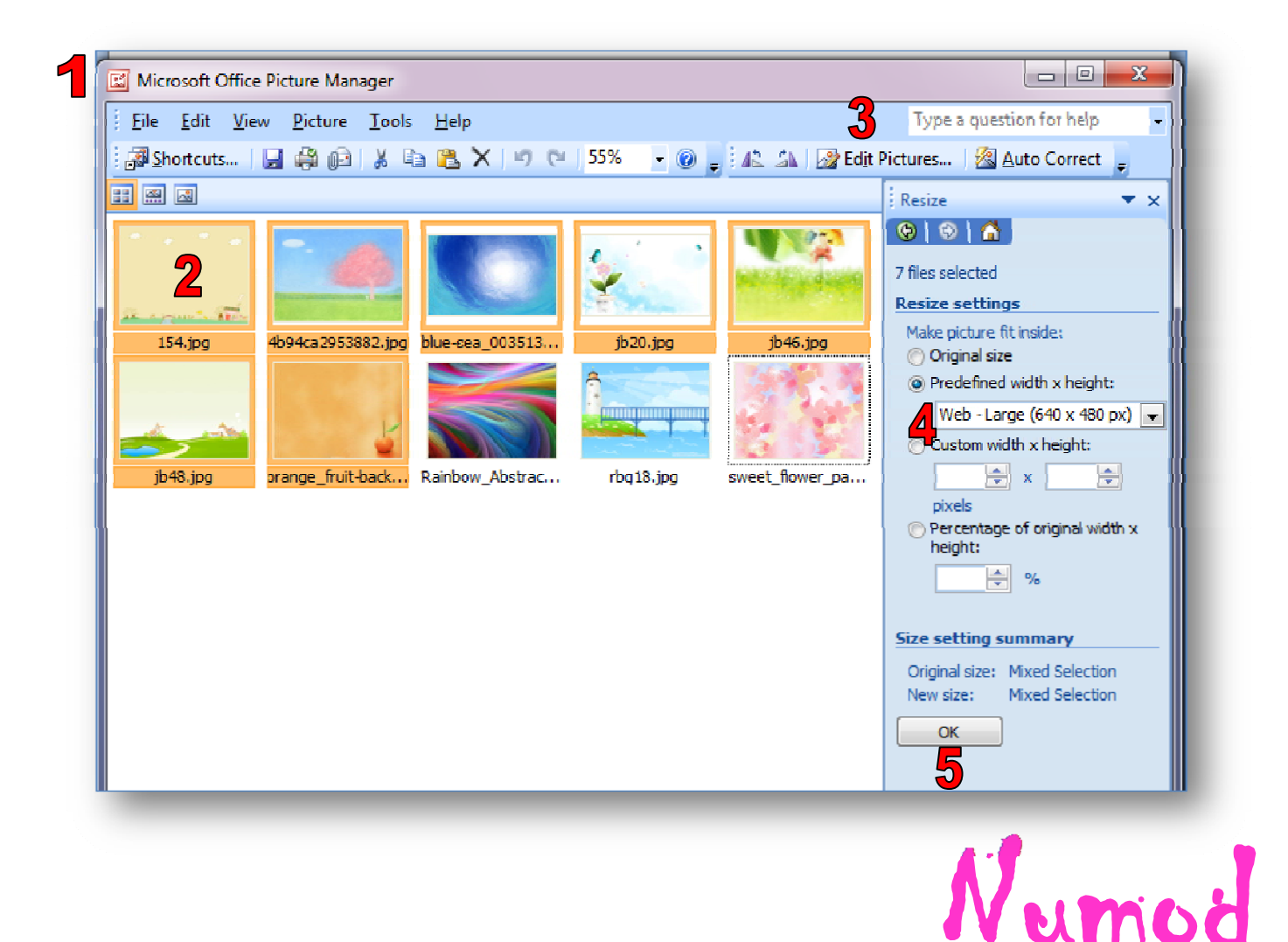